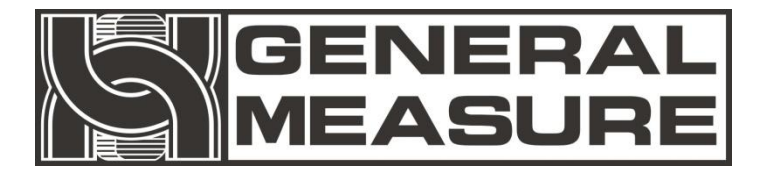

# GM8802 使用说明书

GM8802-PN150201

V01.01.03

©2011,深圳市杰曼科技股份有限公司,版权所有。

未经深圳市杰曼科技股份有限公司的许可,任何单位与个人不得以任何形式或手段复制、传播、转录或翻译为其他语言版本。

因我公司的产品具备改动和升级的功能,故我公司对本手册保 留随时修改不另行通知的权利,为此,请经常访问公司网站或与我 公司服务人员联系,以便获得及时的信息。

公司网址: http://www.szgmt.com

## 本产品执行标准: GB/T 7724-2008

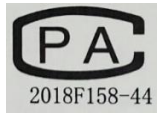

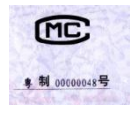

CE

# 前言

深圳市杰曼科技股份有限公司全体员工很高兴能借此机会感谢您购买 GM8802 称重显示器。

为了您对本变送器进行正确的安装配线操作以及充分利用本 变送器的性能和功能,请仔细阅读本操作说明,并将其妥善保管以 备日后参考。

# 目录

| 1 概述                       | 1  |
|----------------------------|----|
| 1.1 功能及特点                  | 1  |
| 1.2 前面板说明                  | 1  |
| 1.3 后面板说明                  | 2  |
| 1.4 技术规格说明                 | 3  |
| 1.5 称重显示器尺寸                | 4  |
| 2 安装及配线                    | 6  |
| 2.1 控制器安装                  | 6  |
| 2.2 控制器电源接线                | 7  |
| 2.3 传感器接线                  | 7  |
| 3 标定                       | 9  |
| 3.1 标定说明                   | 9  |
| 3.2 标定流程图                  | 9  |
| 3.3 毫伏数显示                  | 12 |
| 3.4 有砝码标定                  | 12 |
| 3.5 无砝码标定                  | 13 |
| 3.6 快速标定零点/增益              | 14 |
| 3.7 标定参数表                  | 14 |
| 3.8 标定参数记录表                | 15 |
| 4 参数设置                     | 16 |
| 4.1 工作参数设置流程表              | 16 |
| 4.2 参数设置方法                 | 16 |
| 5 PROFINET                 | 18 |
| 5.1 IP 及 MAC 参数查看方法        | 18 |
| 5.2 I/O 定义                 | 19 |
| 5.2.1 读取称重显示器状态            | 19 |
| 5.2.2 设定称重显示器状态            | 19 |
| 5.2.3 读取称重显示器重量            | 19 |
| 5.2.4 读取称重显示器传感器毫伏数        | 19 |
| 5.3 设备描述文件 GSD             | 20 |
| 5.4 在 PROFINET 主站配置 GM8802 | 20 |
| 6 密码输入与设置以及恢复出厂设置          | 28 |
| 6.1 密码输入                   | 28 |
| 6.2 密码设置                   | 29 |
| 6.3 恢复出厂设置操作               | 29 |

| 7 | 显示测试    | 31 |
|---|---------|----|
| 8 | 错误及报警信息 | 32 |
| 阼 | 才录 1    | 33 |

# 1 概述

GM8802称重显示器是针对工业现场,需要进行重量显示与控制的场合而开发生产的一种小型称重显示器。该称重显示器具有体积小巧,现场总线 PROFINET 通讯接口、性能稳定、操作简单适用的特点。可广泛应用于: 混凝土搅拌及沥青混合料设备、冶金高炉,转炉以及化工、饲料的重量控制等行业。

## 1.1 功能及特点

▲ 体积小、造型美观、方便适用

- ✓ 适用于所有电阻应变桥式称重传感器
- ▶ 全面板数字标定,过程简单,方便直观
- ▲ 多重数字滤波功能
- ▲ 自动零位跟踪功能
- ▲ 上电自动清零功能
- ▲ 具有 PROFINET 现场总线接口
- ✓ 可通过现场总线传递称重显示器参数

## 1.2 前面板说明

| GM8802 | WEIGHING | INDICATOR |
|--------|----------|-----------|
|        |          |           |
|        |          |           |
| SERO   | STAB     | NET       |
|        |          |           |

按键说明

- ₩ **清零/退出键**:退出当前操作/返回上一级菜单按键。净重状态下, 按此按键清除皮重回毛重。
- **07T01 ①**: 参数项选择键;数据输入操作时,当主显示闪烁位闪烁,按此

键闪烁位数据加1;若闪烁位数据为9时按此键则数据变为0。 毛重状态下按此键去皮,仪表显示净重值。

MODE ): 参数设置功能选择键;数据输入操作时,主显示闪烁位闪烁,

按此键则闪烁位右移一位,若当前闪烁位为最后一位,按此键则 闪烁位移至最左边。

确认输入的数据并结束操作。

状态指示灯

- OZERO: 零位指示灯; 当秤台或秤斗上物料重量为0±1/4d时,该指示灯 亮。
- **OSTAB**:稳定指示灯;秤台或秤斗上物料重量变化在判稳范围内,该指示 灯亮。
- ONET: 净重指示灯; 当前重量显示为净重时,该指示灯亮。

#### 主显示区域

六位;用于显示称重数据及称重显示器相关信息数据。

1.3 后面板说明

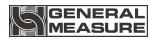

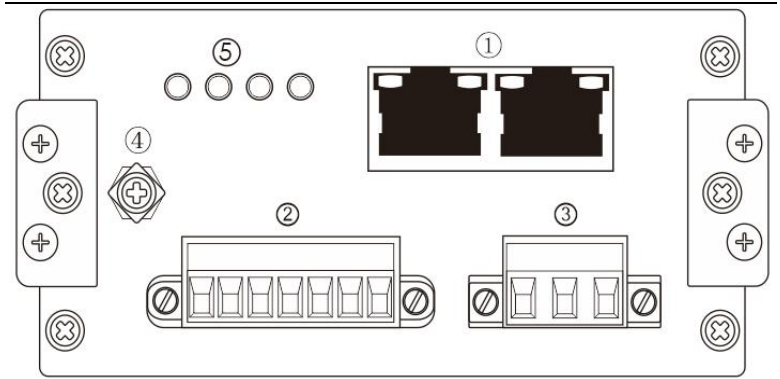

①PROFINET 网口端子

②传感器接线端子

③电源输入端子

④接地线连接点

⑤通讯指示灯

**BF**:连接状态指示灯;无连接时该指示灯常亮,无通信连接时该指示 灯闪烁。通信正常时该指示灯长灭。

SY:系统故障诊断指示灯;进行诊断时该指示灯常亮,无时常灭。

**RDY**:通信芯片没正常启动时,该指示灯常灭,正常启动时,该指示 灯常亮:通讯芯片等待与主 CPU 同步时,该指示灯闪烁。

MT: 厂家维护留用。

1.4 技术规格说明

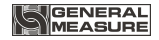

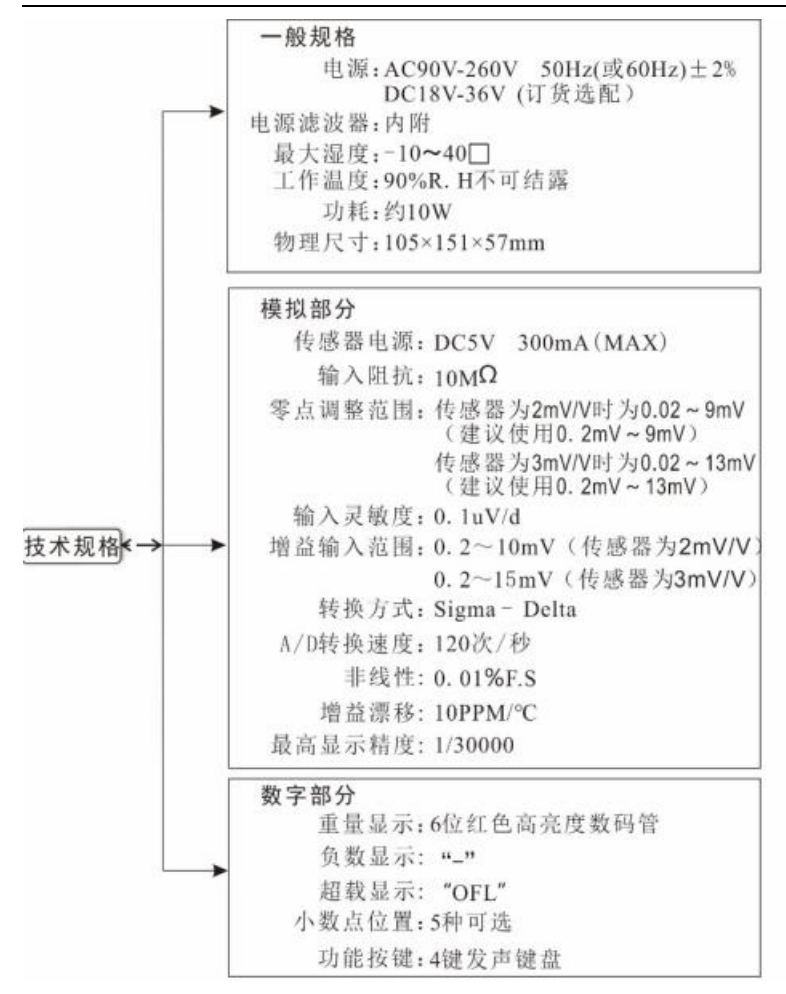

# 1.5 称重显示器尺寸

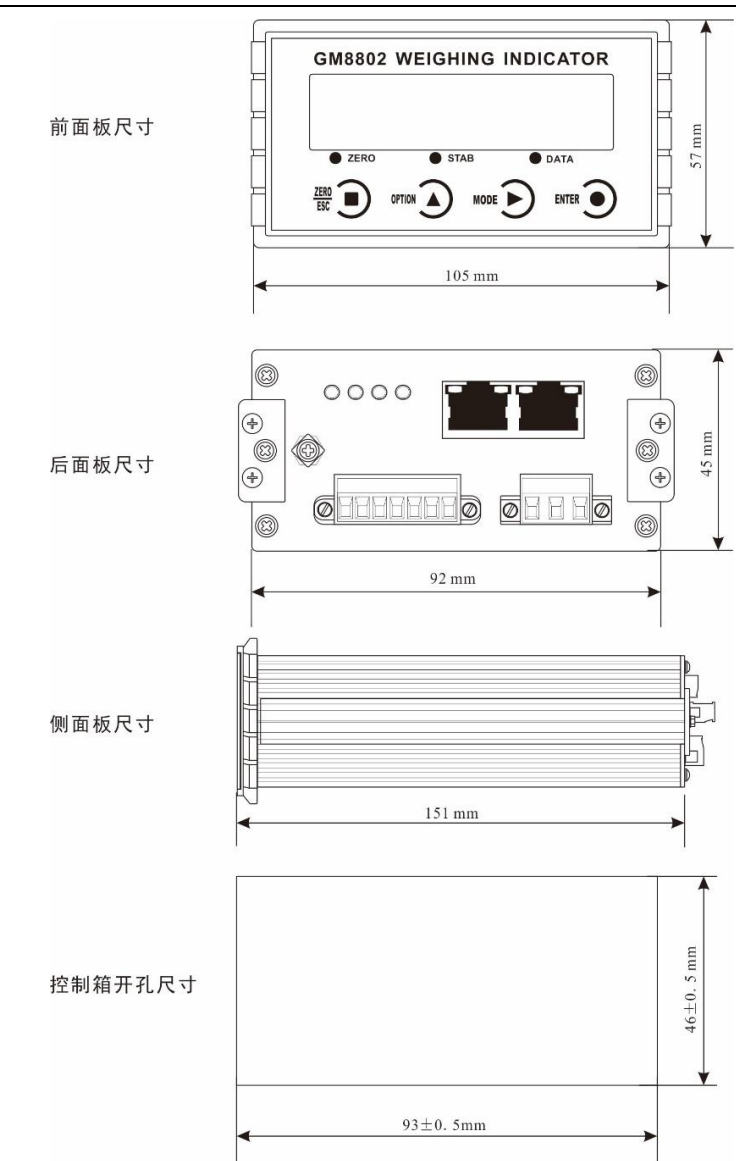

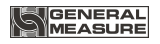

# 2 安装及配线

# 2.1 控制器安装

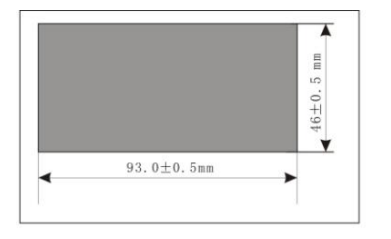

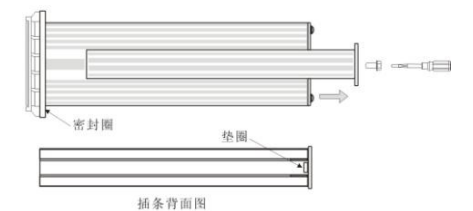

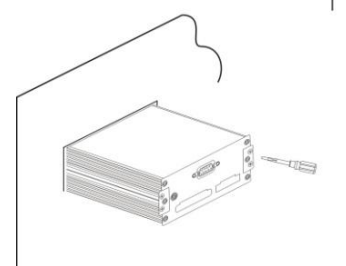

1. 按照开孔尺寸在控制箱的合 适位置开孔

 拧开显示器两侧插条螺丝, 并拆下插条
 注:控制器前端无密封圈时, 拆下插条后,请用小刀等器件

3. 将显示器从控制箱前端装入

4. 从显示器后面两侧插入插条 并用螺丝固定

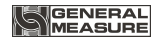

## 2.2 控制器电源接线

GM8802称重显示器电源连接方式有两种(订货时说明)

 AC220V 50Hz 交流供电(使用带有保护地。如果没有保护地, 需另外接地以保证使用安全、可靠)。

2) DC24V 直流供电(电源极性接反将会导致电源模块不工作) <u>AC220V 电源端子示意图</u>:

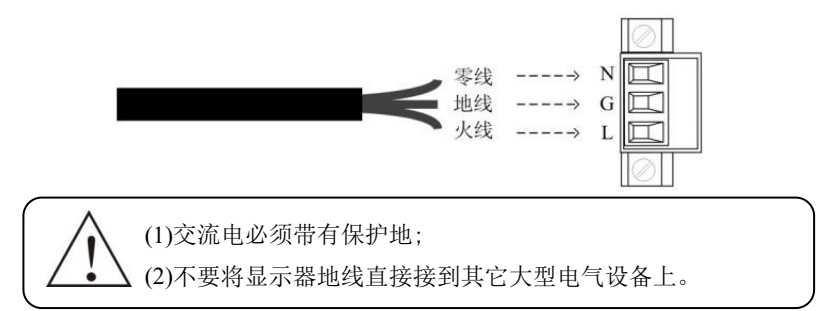

#### <u>DC24V 电源端子示意图:</u>

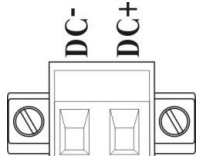

24V 电源正接 DC+端, 24V 电源负接 DC-端。

#### 2.3 传感器接线

使用GM8802称重显示器需外接电阻应变桥式传感器。其接线方式有两种: 六线制接法及四线制接法。选用四线制接法时,须将显示器的EX+与SN+ 短接, EX-与SN-短接。

#### 传感器连接端子各端口分配:

| 端口 | EX+ | SN+ | EX- | SN- | SIG+ | SIG- | SHLD |
|----|-----|-----|-----|-----|------|------|------|
| 接线 | 电源正 | 感应正 | 电源负 | 感应负 | 信号正  | 信号负  | 屏蔽线  |

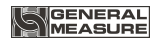

## 六线制接法

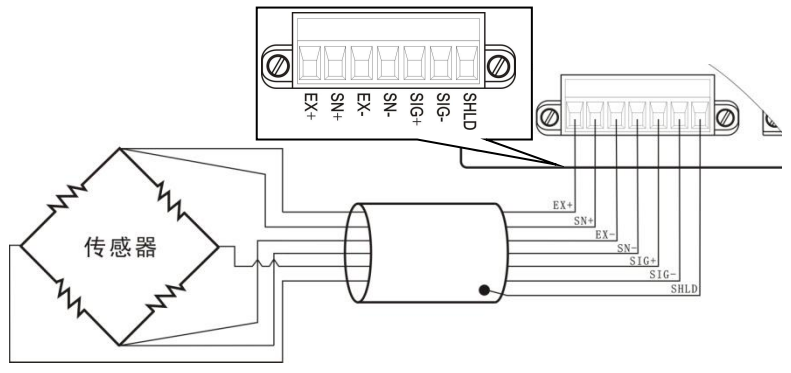

**注:** 1.由于传感器输出信号是对电子噪声比较敏感的模拟信号,因此传感器接线应采用屏蔽电缆,并且与其它电缆分开铺设,尤其是要远离交流电源。

2.对于传输距离短且温度变化不大的场合或精度要求不高的场合可以选择 四线制传感器,但是对于传输距离远或精度要求高的应用应选择六线制传 感器。

3.当使用四线制传感器时要确保EX+与SN+相连, EX-与SN-相连。

4.对于多传感器并联的应用,要保证各传感器的灵敏度(mV/V)一致。

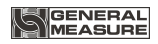

# 3 标定

## 3.1 标定说明

(1)初次使用GM8802称重显示器,或者称重系统的任意部分有所改 变以及当前设备标定参数不能满足用户使用要求时,都应对显示器进行标 定。标定可确定称重系统的小数点位置、最小分度、最大量程、系统零位、 增益等。

(2)用户若想跳过某一项参数,可按<sup>MTR</sup> **9**键,则显示器进入下一项 参数设置;若用户只想改变某一参数,在完成设置后,按<sup>MTR</sup> **9**键保存当 前设置后,按<sup>翻</sup> **9**键返回正常工作状态。

(3)标定参数表参见P15。

(4)标定时,请记录各参数标定后的值于标定参数记录表中(P15), 作为以后应急标定使用。

(5)标定过程中的错误报警信息参见第8章(P34)。

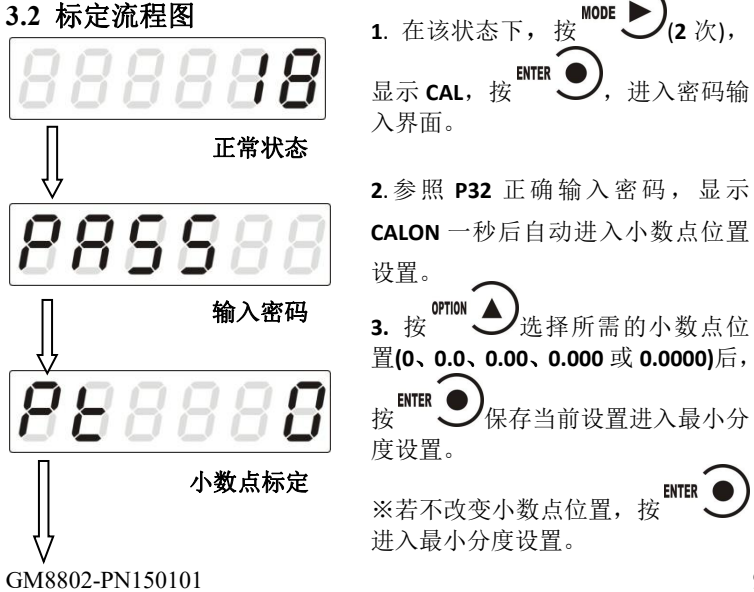

ENTER

讲λ

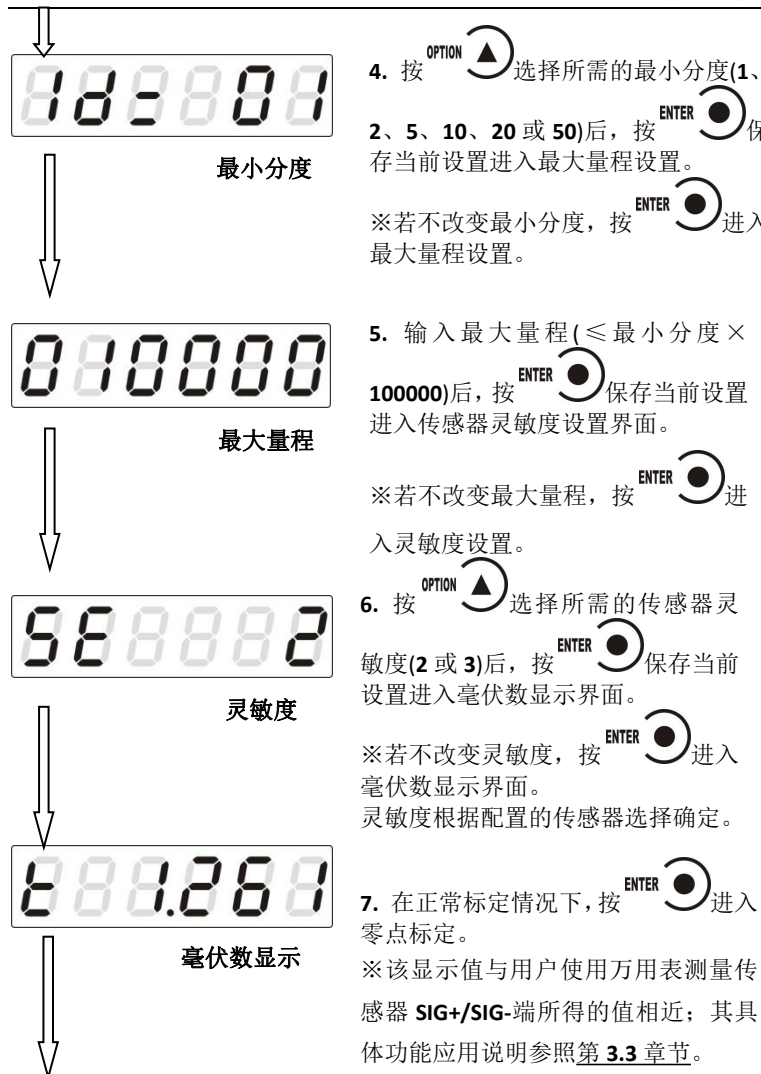

GENERAL

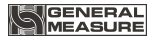

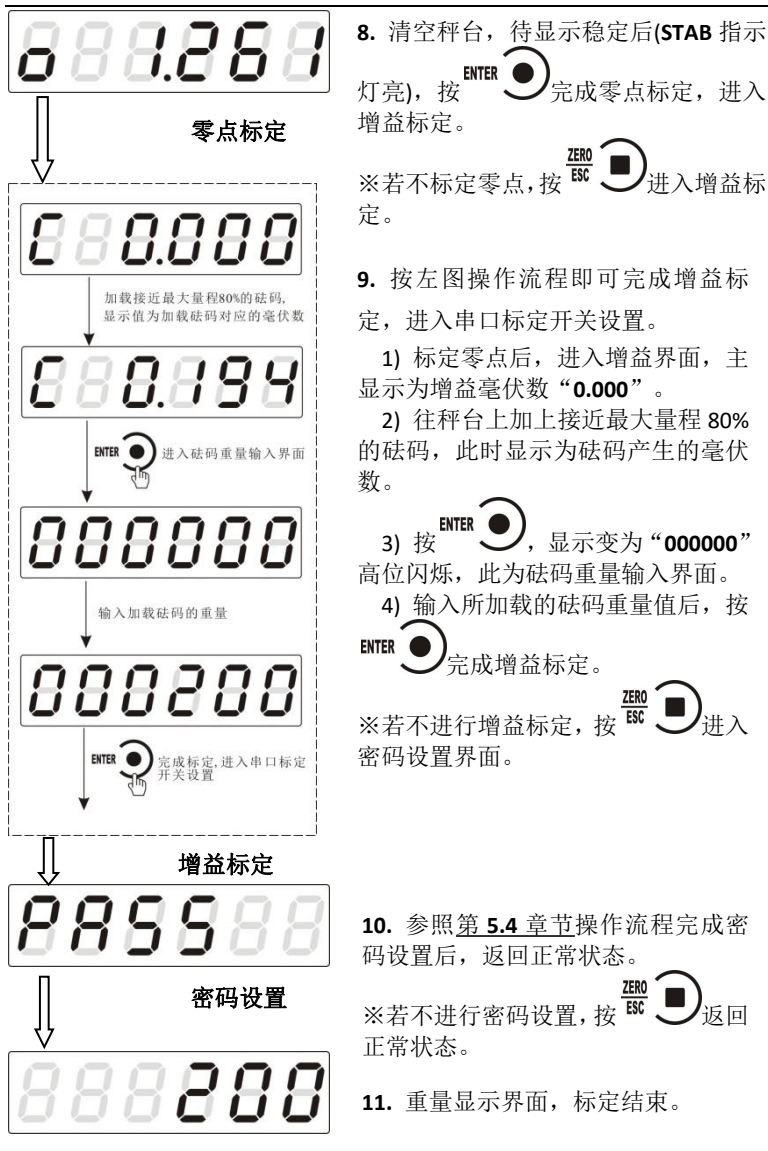

正常状态

÷#λ

返回

## 3.3 毫伏数显示

该功能主要用于系统检测、传力机构的四角误差检测、传感器线性度 检测。

#### 1.系统检测

 当毫伏数随加载重量的变化而变化时,说明传感器接线正确,传力 机构工作正常;

2)当毫伏数为OFL(或-OFL)时,说明此时传感器承受的压力过大(或 过小),进行卸载重量(或加载重量)处理,如果处理后仍然是OFL(或-OFL), 可能是以下原因造成:

a)传力机构故障,请检查排除

b)传感器接线错误,请检查排除

c)传感器已损坏,请更换传感器

#### 2.传力机构四角误差检测

分别在秤台(或秤斗)的四角加载重量并记录其对应的毫伏数,如果存 在明显的误差,请调整传力机构。

#### 3.传感器线性度检测

在称重显示器量程范围内,进行多次等重量加载,在每次加载前用清 零键清零毫伏数,加载后记录本次毫伏数值;所有重量加载完成后如果记 录的毫伏数中有一个或多个相差较大,说明传感器的线性度不好,请更换 传感器或调整传力机构。

#### 3.4 有砝码标定

在进行有砝码标定时,请记录零位毫伏数、增益毫伏数及砝码重量值 于附表中。当现场不方便加载砝码进行系统标定时,可用附表中的数据进 行无砝码标定。

# 

#### 附表1:

| 次数 | 零位毫伏数<br>(mV) | 增益毫伏数<br>(mV) | 砝码重量<br>(kg) | 日期 | 备注 |
|----|---------------|---------------|--------------|----|----|
| 1  |               |               |              |    |    |
| 2  |               |               |              |    |    |
| 3  |               |               |              |    |    |
| 4  |               |               |              |    |    |
| 5  |               |               |              |    |    |

## 3.5 无砝码标定

当现场不方便加载砝码进行系统标定时,可以用附表1中的数据进行无 砝码标定,但是无砝码标定只用于应急标定,当更换了传感器或控制器, 或称重系统机构有变更时,按照原来附表中数据进行标定时会使标定结果 不准确。

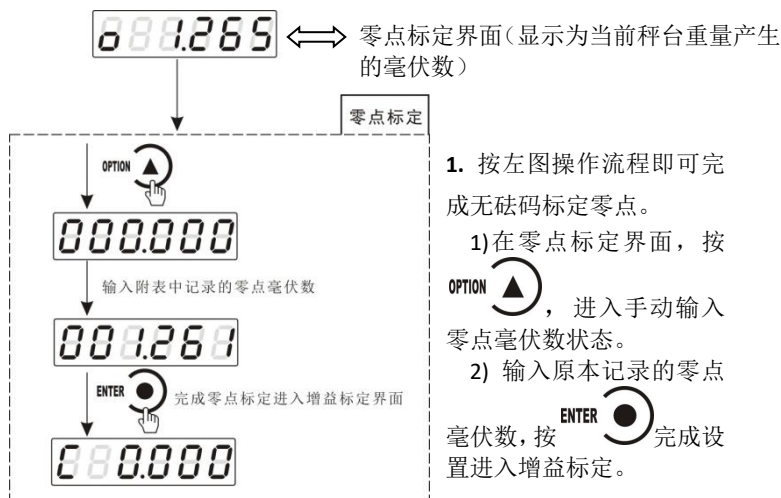

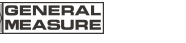

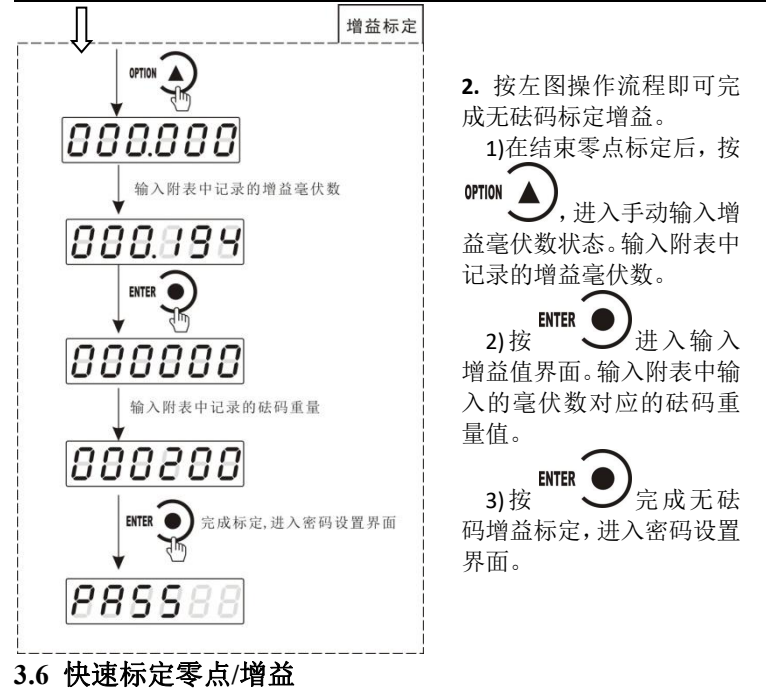

当前若只需进行零点及增益标定,在称重状态下,长按 2 健, 直至显示器显示密码输入界面,参照<u>第6.1</u>章节正确输入密码后即进入零 点标定界面,具体标定方法及形式前面已说明,这里不再赘述。

3.7 标定参数表

| 符号  | 参数     | 种类 | 参数值                            | 初值    |
|-----|--------|----|--------------------------------|-------|
| Pt  | 小数点位置  | 5  | 0, 0.0, 0.00, 0.000,<br>0.0000 | 0     |
| 1d= | 最小分度   | 6  | 1, 2, 5, 10, 20, 50            | 1     |
| СР  | 最大量程   |    | ≤最小分度×100000                   | 10000 |
| SE  | 传感器灵敏度 | 2  | 2, 3                           | 2mV/V |

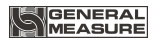

| t    | 系统毫伏数  |  |  |
|------|--------|--|--|
| 0    | 零位     |  |  |
| С    | 增益     |  |  |
| PASS | 标定密码设置 |  |  |

# 3.8 标定参数记录表

| 参数     | 标定后的值 | 标定日期 | 备注 |
|--------|-------|------|----|
| 小数点位置  |       |      |    |
| 最小分度   |       |      |    |
| 最大量程   |       |      |    |
| 传感器灵敏度 |       |      |    |
| 标定密码设置 |       |      |    |

# 4 参数设置

## 4.1 工作参数设置流程表

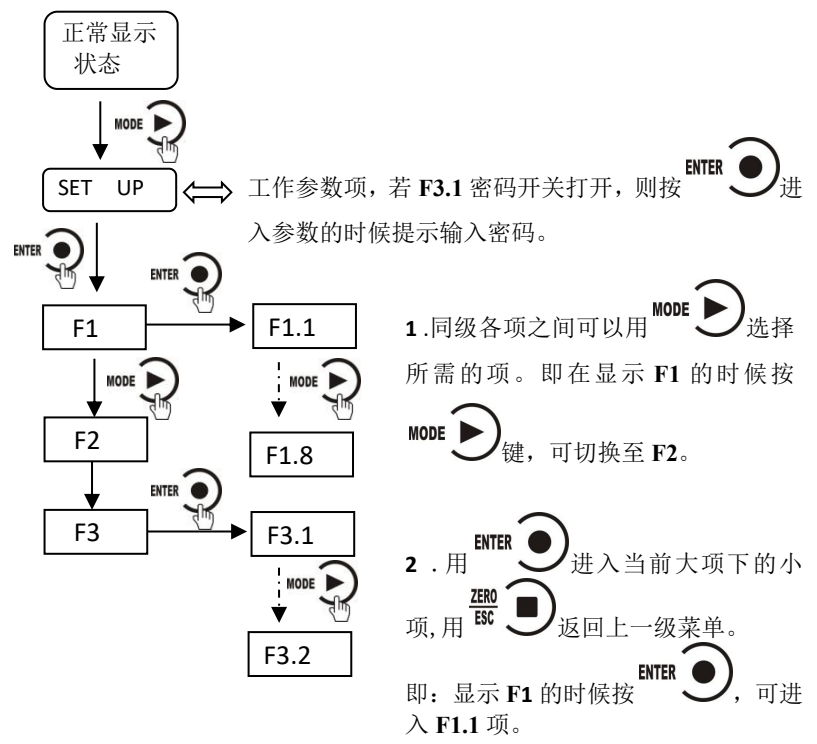

1.同级各项之间可以用 \*\*\* >选择所需的项。

2.用<sup>■■</sup>●进入当前大项下的小项,用<sup>■</sup>●返回上一级菜单。
 3.参数说明表参见附录1。

# 4.2 参数设置方法

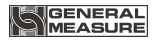

GM8802 仪表工作参数有两种类型:数值类与选项类。

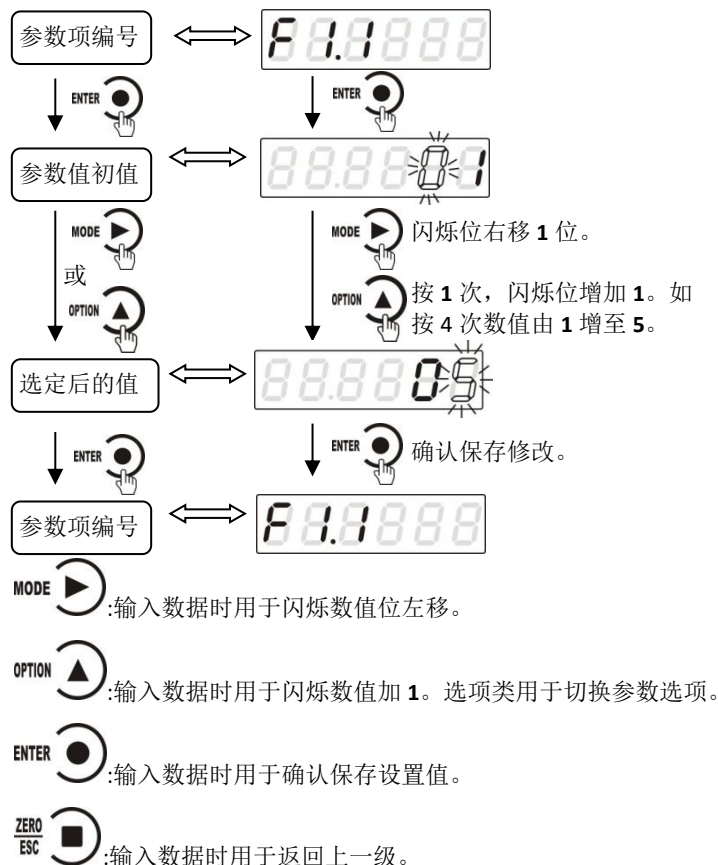

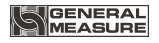

# **5 PROFINET**

GM8802 称重显示器具有两个 PROFINET-IO 总线连接端口: Port1 和 Port2,可做为一个 PROFINET-IO 从站连接到 PROFINET 总线上去,连接方式见下图。

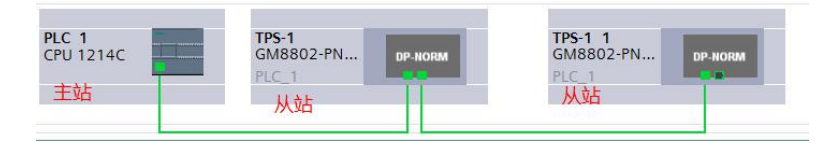

# 5.1 IP 及 MAC 参数查看方法

IP 地址及 MAC 地址可通过如下方式查看。

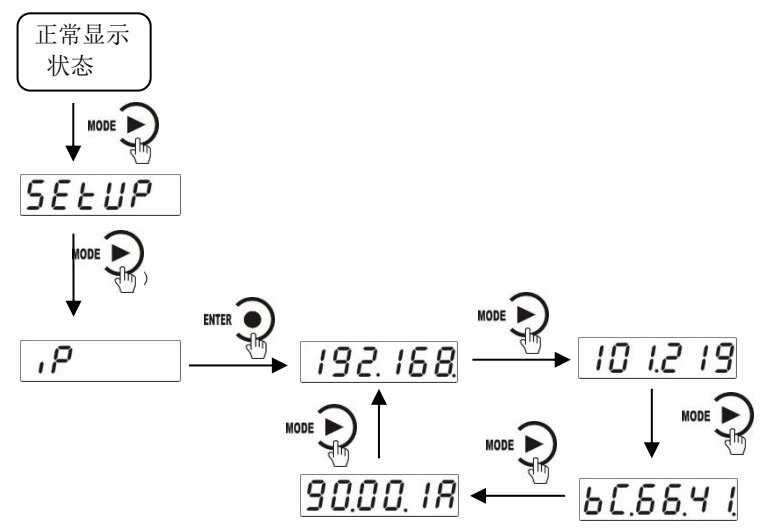

上图中依次为 IP 的前两段、后两段、MAC 的前段及后段。即举例的 IP 为 192.168.101.219, MAC 地址为 BC.66.41.90.00.1A。

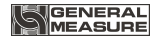

#### 5.2 I/O 定义

GM8802 提供 9 字节 INPUT、1 字节 OUTPUT,主站可通过这些 I/O 读取和控制称重显示器的状态。

#### 5.2.1读取称重显示器状态

INPUT[4]为状态字节。其中

- BIT0:称重显示器稳定状态,0稳定,1不稳
- BIT1:称重显示器溢出状态,0正常,1溢出
- BIT2:称重显示器零点状态,0非零,1零点
- BIT3:称重显示器示值的正负号,0正值,1负值
- BIT4: 毛重/净重(0毛重;1净重)
- BIT5: ERROR2 报警状态: 0 无效, 1 有效
- BIT6: ERROR3 报警状态: 0 无效, 1 有效
- BIT7: ERROR6 报警状态: 0 无效, 1 有效

#### 5.2.2设定称重显示器状态

- OUTPUT[0]为控制称重显示器的字节。其中
- BIT0:称重显示器清零(1有效)
- **BIT**1:去皮(1有效)
- **BIT2**:清去皮(1有效)

BIT3-BIT 7: 保留

#### 5.2.3读取称重显示器重量

INPUT[0]-INPUT[3]为4字节重量数据。排列方式为高字节在前,即:

- **INPUT[0]**: 当前重量值的最高字节
- **INPUT[1]**: 当前重量值的次高字节
- INPUT[2]: 当前重量值的次低字节
- INPUT[3]: 当前重量值的最低字节

#### 5.2.4读取称重显示器传感器毫伏数

INPUT[5]-INPUT[8]为4字节传感器毫伏数数据(数据类型: Dint)。

GENERAL

排列方式为高字节在前,即:

INPUT[5]: 当前毫伏数的最高字节

**INPUT[6]**: 当前毫伏数的次高字节

INPUT[7]: 当前毫伏数的次低字节

**INPUT[8]:**当前毫伏数的最低字节

## 5.3 设备描述文件 GSD

GM8802 的设备描述文件可在深圳市杰曼科技股份有限公司的网站 (www.sgmcn.com)上下载。

## 5.4 在 PROFINET 主站配置 GM8802

以 SiemensPLCS7-1200 做主站为例简述 GM8802 做为从站如何在 Step7 中进行配置。

1.点击 TIAPortalV13 管理软件,进入设置界面。

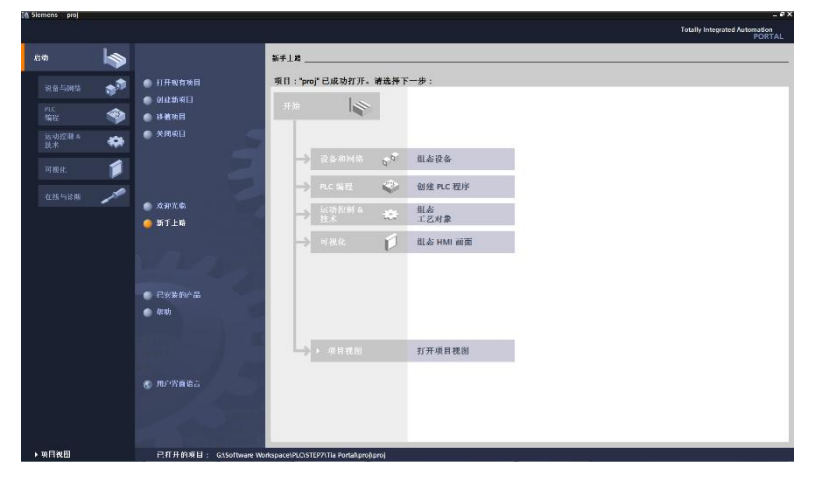

2.点击: 创建新项目,填写项目名称及选择路径后,点击创建,创建完成后,点击左下角的 ▶ 项目视图,切换到项目视图界面如下图。

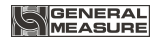

#### GM8802称重显示器

| 項目の 離婚の 初期の 指入の 在社の 表示的<br>2015日 11日                                                                                                    | 1月17日 第1100 第1000 日本 10月 × 日日                                                           | Totally Integrated Automation<br>PORTAL |
|----------------------------------------------------------------------------------------------------|-----------------------------------------------------------------------------------------|-----------------------------------------|
| 25日候 日 4                                                                                                    |                                                                                         | (1.5)                                   |
| 按督                                                                                                    |                                                                                         | ## 3                                    |
| 200                                                                                                    |                                                                                         |                                         |
| -                                                                                                    |                                                                                         | > 直接和普接                                 |
|                                                                                                    |                                                                                         | 28:                                     |
| 最大會和同格     和同格     和同格     和     和      和      和       和       和       和         和          和 |                                                                                         |                                         |
| • 简文档设置                                                                                                    |                                                                                         | CERDINE<br>CERDINE                      |
| ◆ 通言和資源<br>◆ 一 在城市回                                                                                                    |                                                                                         | 「有子供給中室」                                |
| > 🦉 快读快器luse 存储器                                                                                                    |                                                                                         | ○□□∂@2,4+22:                            |
|                                                                                                    |                                                                                         | (二) 使用消配符                               |
|                                                                                                    |                                                                                         | [ 使用正规未达1                               |
|                                                                                                    |                                                                                         | ○ 整个文书                                  |
|                                                                                                    |                                                                                         | 0 x = 1 x = 1<br>0 x = 1                |
|                                                                                                    |                                                                                         | C 107                                   |
|                                                                                                    |                                                                                         | OBL                                     |
|                                                                                                    |                                                                                         | 三 抗                                     |
|                                                                                                    |                                                                                         | <b>营运</b> 力。                            |
|                                                                                                    |                                                                                         | (a)                                     |
|                                                                                                    |                                                                                         | I BA II SABAI                           |
|                                                                                                    | التلايية مسيحة المتعامي فالاتحاذ المتعاط المتعالي والمتعاط والمعالية والمتعاد والمعالية | ◇ 密吉和资源                                 |
|                                                                                                    | 马服件 「马伯紀山」马徐颢                                                                           | <ul> <li>- 約總信旨:</li> </ul>             |
| < 详细视图                                                                                                    | 彼番信息   注致信息   派誉星示                                                                      | 140 (*).                                |
| 83                                                                                                    | त्र में स्ट्रां है से है से स्ट्रांस अब लगात है।<br>ही देखें है से है से से स्ट्रांस अब | 参考语言                                    |
|                                                                                                    |                                                                                         | 1                                       |
|                                                                                                    |                                                                                         |                                         |
|                                                                                                    |                                                                                         |                                         |
|                                                                                                    |                                                                                         |                                         |
|                                                                                                    |                                                                                         |                                         |
|                                                                                                    |                                                                                         |                                         |
|                                                                                                    |                                                                                         |                                         |

**3.**点击左侧"添加新设备",弹出界面如下图。选择"控制器"并根据所使用的 PLC型号选择相应设备。完成后点确定

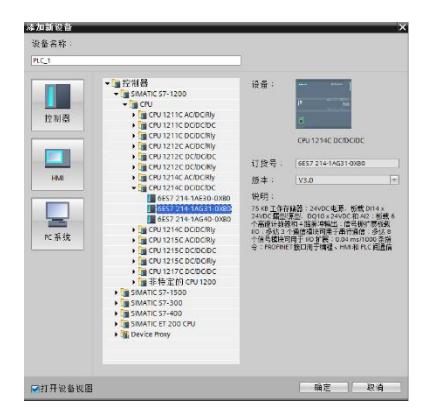

4.双击左侧"本地模块"中的 PLC 设备,弹出如下界面

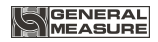

| Slemens ten                            | plete                   |             |       |                                                                                                    |            |                                   |      |       |   |   |     |      |     |      |         |         |                        | - 6                   |
|----------------------------------------|-------------------------|-------------|-------|----------------------------------------------------------------------------------------------------|------------|-----------------------------------|------|-------|---|---|-----|------|-----|------|---------|---------|------------------------|-----------------------|
| 有量的 鋼鑽田                                | 祝酒50 插入00               | 在然(0)       | 法项100 | 14(1) 前口(W) 腎                                                                                                    | BiblioHis  |                                   |      |       |   |   |     |      |     |      |         |         | Totally                | Integrated Automation |
| 🕑 🕒 🖪 🧃 🖓                              |                         | ( *) ± (* ± | 雨西日   | 10 E 0 🗩 494                                                                                                    | er 🖉 olema | 1 品語目                             | * =  | 11    |   |   |     |      |     |      |         |         |                        | PORTAL                |
| 放日候                                    |                         |             | ter   | nplete + PLC_1 (CPU                                                                                                    | 1214C DC/D | C/DC]                             |      |       |   |   |     |      |     |      |         | _@=×    | - サキロス                 | 2 B F                 |
| 後留                                     |                         |             |       |                                                                                                    |            |                                   |      |       |   |   | 2 折 | 扑视后  | -   | 间结视  | B   W W | 音视图     | <b>选件</b>              |                       |
| 000                                    |                         |             | 12 40 | IRC1                                                                                                    | E #        | 6 = 0.1                           | 108% |       |   |   |     |      | D   | 1    | ****    |         | 1.00                   |                       |
|                                        |                         |             |       | 1.000                                                                                                    |            |                                   |      |       |   |   |     |      | -   | 0    |         |         | <ul> <li>日录</li> </ul> |                       |
| • _ templete                           |                         |             |       |                                                                                                    |            |                                   |      |       |   |   |     |      |     |      | I we    |         | 112                    | No. W.                |
| 11 11 11 11 11 11 11 11 11 11 11 11 11 | 같음                      |             |       |                                                                                                    | -          |                                   |      |       |   |   |     |      |     |      |         |         | Cale of                | and handed beings     |
| 12音和                                   | 1415                    |             |       |                                                                                                    | 101        |                                   |      |       |   |   |     |      |     |      |         |         | 1 10 (2)               |                       |
| • mr. 1 m                              | PU1214C.0C/DC/DCI       |             |       | -                                                                                                    |            |                                   |      |       |   |   |     |      |     |      | + PLC   |         | * im (in = 16)         |                       |
| 5 7745                                 | 和论教                     |             |       | -                                                                                                    |            |                                   |      |       |   |   |     |      |     |      | 0       |         | ▶ 3 通信部                |                       |
| 1.12.12.13                             | *                       |             |       | _101                                                                                                    | - 1        |                                   | 2 3  | - 4   | 5 | 6 | 7   | 8    | ٠   |      |         |         | ▶ 遭 电波振                |                       |
| , LIZ                                  | 对家                      |             |       | Back 0                                                                                                    |            |                                   |      |       |   |   |     |      |     |      |         | 100     | • (m)                  |                       |
| <ul> <li>) 部外間</li> </ul>              | 源文件                     |             |       | 1.1.1                                                                                                    |            |                                   |      |       |   |   |     |      |     |      |         | 450.2   | * = 00<br>* = 0000     |                       |
| • 🕞 R.C 🕱                              | 12                      |             |       | 101                                                                                                    |            | Distance of the local distance of |      |       |   |   |     |      |     |      |         | 450.3   | • Canad                |                       |
| P CE RC 2                              | 「「「「「」」                 |             |       |                                                                                                    |            |                                   |      |       |   |   |     |      |     | 1    | E       | 45.0.4  | 1000                   |                       |
| 112                                    | 当時尚奈                    |             |       | 1.01                                                                                                    |            | ALTON 11                          |      |       |   |   |     |      |     | 15   | E 3     | 452.4   | > 3 ANO                |                       |
| 1 10 10                                | in to<br>In the dia day |             |       |                                                                                                    |            |                                   |      |       |   |   |     |      |     |      |         | 45C-6   | ▶ 圖 通信模块               |                       |
| 5 V.Z.                                 | 対象                      |             |       |                                                                                                    | E.         |                                   |      |       |   |   |     |      |     |      | 1       | NICE T  | ▶圖工艺模块                 |                       |
| * 簡本的                                  | #10                     |             |       | Access of the local division of the local division of the local di |            |                                   |      |       | _ | _ |     | _    | _   |      |         | A158.2  |                        |                       |
| 100                                    | 1 CPU 1214C DC/DCI      | uc]         |       |                                                                                                    |            |                                   |      |       |   |   |     |      |     |      |         | hose it |                        |                       |
| 使共公室:                                  | 务                       |             |       |                                                                                                    |            |                                   |      |       |   |   |     |      |     |      |         | ROUNT   |                        |                       |
| <ul> <li>有文档语</li> </ul>               | <u>n</u>                |             |       |                                                                                                    |            |                                   |      |       |   |   |     |      |     |      |         |         |                        |                       |
| ▶ 查请晋书                                 | 9-19<br>16-10           |             |       |                                                                                                    |            |                                   |      |       |   |   |     |      |     |      |         |         | -                      |                       |
| ● ● 体积实施                               | and the set Off         |             |       |                                                                                                    |            |                                   |      |       |   |   |     |      |     |      |         |         |                        |                       |
| 1 1 1 1 1 1 1 1 1 1 1 1 1 1 1 1 1 1 1  | 010 19 18 02            |             |       |                                                                                                    |            |                                   |      |       |   |   |     |      |     |      |         |         |                        |                       |
|                                        |                         |             |       |                                                                                                    |            |                                   |      |       |   |   |     |      |     |      |         | -       |                        |                       |
| _                                      |                         |             | <     |                                                                                                    | 3          |                                   |      |       |   |   |     |      | >   | ē.   | < =     | 2       |                        |                       |
|                                        |                         |             |       |                                                                                                    |            |                                   |      |       |   |   | 37  | WH . | 146 | 8 D) | 1.论版    |         |                        |                       |
| V (0.48) (0.50                         |                         |             |       | 金額信息 法营销                                                                                                    | 1 家務部      | 示                                 |      |       |   |   |     |      |     |      |         |         |                        |                       |
|                                        |                         |             | _     | 所有设备均富级                                                                                                    |            |                                   |      |       |   |   |     |      |     |      |         |         | 1                      |                       |
| ate                                    | +                       | 1411        | 1     | Eif 1. A                                                                                                    | 8.8        | 115                               |      | FRIER |   |   |     | - 14 | 12  |      |         |         |                        |                       |
| -0                                     | 100                     | ALAX.       | 1.0   |                                                                                                    |            |                                   |      |       |   |   |     |      |     |      |         |         |                        |                       |
| -0                                     | 10                      | A166        | 13    |                                                                                                    |            |                                   |      |       |   |   |     |      |     |      |         |         | と教会                    |                       |
| -0                                     | Bool                    | D10.0       |       |                                                                                                    |            |                                   |      |       |   |   |     |      |     |      |         |         | 10.0                   | 0                     |
| -0                                     | Bool                    | D10.1       | - 10  |                                                                                                    |            |                                   |      |       |   |   |     |      |     |      |         |         | - RE -                 | -                     |
| -0                                     | Boel                    | DI0.2       |       |                                                                                                    |            |                                   |      |       |   |   |     |      |     |      |         |         |                        | 3                     |
| 10                                     | Boel                    | DI0.3       |       |                                                                                                    |            |                                   |      |       |   |   |     |      |     |      |         |         |                        | 10                    |
| -                                      | Boel                    | 010,4       |       |                                                                                                    |            |                                   |      |       |   |   |     |      |     |      |         |         |                        |                       |
| G                                      | Bool                    | D10.5       |       |                                                                                                    |            |                                   |      |       |   |   |     |      |     |      |         |         |                        |                       |
| 121                                    |                         |             | 100   |                                                                                                    |            |                                   |      |       |   |   |     |      |     |      |         |         |                        |                       |
|                                        |                         | Line        | 12.0  |                                                                                                    | _          |                                   | _    |       | _ |   | _   | -    |     |      |         |         |                        | No.                   |

**5.**点击:选项安装设备描述文件(**GSD**),界面如下图。选择所需安装的 **GSD** 文件并安装完成。

| 安装设备描述    | 文件                                      |                     | ×  |
|-----------|-----------------------------------------|---------------------|----|
| 源路径:      | C:\Users\云li\Desktop\有模块参数的             |                     |    |
| 导入路径的P    | 内容                                      |                     |    |
| □ 文件      |                                         | 版本                  | 语言 |
| GSDML-V2. | 3-General Measure-GM8802-20150408.xm    | 04/08/2015 00:00:00 | 英语 |
| GSDML-V2. | 3-General Measure-GM8802-PN-20150408    | 04/08/2015 00:00:00 | 英语 |
| GSDML-V2. | 3-KW-Software-TPS1-Template-20140118.xr | 01/18/2014 00:00:00 | 英语 |
|           |                                         |                     |    |
|           |                                         |                     |    |
|           |                                         |                     |    |
|           |                                         |                     |    |
|           |                                         |                     |    |
|           |                                         |                     |    |
|           |                                         |                     |    |
|           |                                         |                     |    |
| <         | III                                     |                     | >  |
|           |                                         |                     |    |
|           |                                         | 安装                  | 取消 |
|           |                                         |                     |    |

6.安装完成后,主界面切换到"拓扑视图"并在右边的硬件目录中的"其他现

设

场

备 "--"PROFINETIO"--"PROFINETIO"--"IO"--"GeneralMeasu re"中,将从站图标拖拽到"拓扑视图"中,界面如下图。根据实际网线连接 情况,进行如下图所示的连线。

|                                                                                                    | Siemens tem                           | plete             |              |       |              |                                                                                                    |         |                    |         |                              |          | 1                                     | - 8        |
|----------------------------------------------------------------------------------------------------|---------------------------------------|-------------------|--------------|-------|--------------|----------------------------------------------------------------------------------------------------|---------|--------------------|---------|------------------------------|----------|---------------------------------------|------------|
| 1         1         1         1         1         1         1         1         1         1         1         1         1         1         1         1         1         1         1         1         1         1         1         1         1         1         1         1         1         1         1         1         1         1         1         1         1         1         1         1         1         1         1         1         1         1         1         1         1         1         1         1         1         1         1         1         1         1         1         1         1         1         1         1         1         1         1         1         1         1         1         1         1         1         1         1         1         1         1         1         1         1         1         1         1         1         1         1         1         1         1         1         1         1         1         1         1         1         1         1         1         1         1         1         1         1         1                                                                                                            | 近山の 論語の                               | 机构的 指人的           |              | 古雨(0) | 工具の 第日       | (m) 188:00                                                                                                    |         |                    |         |                              |          | Totally Integrated Auto               | mation     |
|                                                                                                    | 9 🕒 🔒 🦛 🗤 🗄                           | La X H L >        | < 13 ± (24 ± |       | 26994;       | A REALIZER THE AS                                                                                                    | BEST AR | W * 31             |         |                              |          |                                       | PORTAL     |
| 26     2     4     2     4     1     4     1     1     1     1     1     1     1     1     1     1     1     1     1     1     1     1     1     1     1     1     1     1     1     1     1     1     1     1     1     1     1     1     1     1     1     1     1     1     1     1     1     1     1     1     1     1     1     1     1     1     1     1     1     1     1     1     1     1     1     1     1     1     1     1     1     1     1     1     1     1     1     1     1     1     1     1     1     1     1     1     1     1     1     1     1     1     1     1     1     1     1     1     1     1     1     1     1     1     1     1     1     1     1     1     1     1     1     1     1     1     1     1     1     1     1     1     1     1     1     1     1     1     1     1     1     1     1     1     1 </td <td>2010</td> <td></td> <td></td> <td></td> <td>templete 🕨 🔢</td> <td>5 AU (FM 15)</td> <td></td> <td></td> <td></td> <td></td> <td>- 9 = X</td> <td>oro nos</td> <td>1990</td>                                                                                                    | 2010                                  |                   |              |       | templete 🕨 🔢 | 5 AU (FM 15)                                                                                                    |         |                    |         |                              | - 9 = X  | oro nos                               | 1990       |
|                                                                                                    |                                       |                   |              |       |              |                                                                                                    |         |                    | 2 拓扑视   | 國 🛃 网络视图 📑 沿江                | 签视图      | ·恭件                                   | 6          |
|                                                                                                    | 12 O O                                |                   |              | 2     | 1 (0) ± 100% |                                                                                                    |         |                    |         |                              | 84       |                                       | <u> </u>   |
|                                                                                                    |                                       |                   |              |       |              |                                                                                                    |         |                    |         |                              | <u>^</u> | ~ 目示                                  |            |
|                                                                                                    | emplete                               | 88                |              |       |              |                                                                                                    |         |                    | 200     |                              |          | -44+-                                 | inf line : |
|                                                                                                    | 1 法设备和1                               | 45                |              |       | PLC 1        | Concession of the local division of the local division of the loca |         | TPS 1              |         |                              | -        |                                       | - 1        |
|                                                                                                    | · _ PLC_1 [0                          | PU1214C DODODC    | 1            |       | CPU 1214C    |                                                                                                    |         | GM8802 V1.0 BAROSM |         |                              |          | · · · · · · · · · · · · · · · · · · · | -          |
|                                                                                                    | IT 8265                               | 10.0              |              |       |              |                                                                                                    |         | -initial-          |         |                              |          | A Sta                                 | - 8        |
|                                                                                                    |                                       | 916 BT            |              |       |              |                                                                                                    |         |                    |         |                              |          | · 编集刘器和赵纳器                            |            |
|                                                                                                    | ▶ 1 世 2                               | iv.               |              |       |              |                                                                                                    |         |                    |         |                              | - 11     | ▶ <mark>● </mark> 阿拉油井                |            |
|                                                                                                    | ▶ 11 分部                               | 5311              |              |       |              |                                                                                                    |         |                    |         |                              | - 11     | • 量 经剩积 互风                            |            |
| Active 20     Control of the set of the set of the | → JRC 空                               | *                 |              |       |              |                                                                                                    |         |                    |         |                              | - 12     | · · · · · · · · · · · · · · · · · · · |            |
| ····································                                                                                                    | PLC 22                                | <b>光空</b> 石       |              |       |              |                                                                                                    |         |                    |         |                              | 18       | → 国営官以大開設备                            |            |
|                                                                                                    | 5 ff (3)                              | 4 <u>9</u>        |              |       |              |                                                                                                    |         |                    |         |                              | 10       | · PROFINIT ID                         | 1          |
|                                                                                                    | · 24 관문 1                             | 「理教報              |              |       |              |                                                                                                    |         |                    |         |                              | 10       | • 📺 Drives                            | 3          |
|                                                                                                    | 10 文本で                                | 计嵌                |              |       |              |                                                                                                    |         |                    |         |                              |          | Encodors                              |            |
|                                                                                                    | · @ 本 # 1                             | 業現                |              |       |              |                                                                                                    |         |                    |         |                              |          | - Ten 10                              |            |
|                                                                                                    | 1 2 2 0 2                             | 1 (CPU 1214C DODO | oct          | _     |              |                                                                                                    |         |                    |         |                              | - 110    | • Im Swmens AG                        |            |
|                                                                                                    | · · · · · · · · · · · · · · · · · · · | en extention<br>E |              |       |              |                                                                                                    |         |                    |         |                              |          | - Call Kill-Software                  | - 11       |
|                                                                                                    | <ul> <li>加文档设计</li> </ul>             | 5                 |              |       |              |                                                                                                    |         |                    |         |                              | - 11     | - General Measure Product             | - 11       |
|                                                                                                    | → 26 语言和3                             | ê 🕷               |              |       |              |                                                                                                    |         |                    |         |                              | - 11     | * 通常決構現                               | - 11       |
|                                                                                                    | <ul> <li>&gt;&gt;&gt; 在我的问</li> </ul> |                   |              |       |              |                                                                                                    |         |                    |         |                              |          | CAMBO2-PAD V LD                       | - 11       |
| Ultra B         Ultra B         Ultra B <t< td=""><td><ul> <li>一大法大益/</li> </ul></td><td>ale 16 18 28</td><td></td><td></td><td></td><td></td><td></td><td></td><td></td><td></td><td></td><td>GANNOZ-PNO VZO</td><td>- 11</td></t<>                                                                                                    | <ul> <li>一大法大益/</li> </ul>            | ale 16 18 28      |              |       |              |                                                                                                    |         |                    |         |                              |          | GANNOZ-PNO VZO                        | - 11       |
|                                                                                                    |                                       |                   |              |       | 4            |                                                                                                    | 1       |                    |         | 1                            | × 1      | GM8802-PN V1/0                        |            |
|                                                                                                    |                                       |                   |              | 1     | ·1           |                                                                                                    |         |                    | 1010100 | All states and the states of | 1 14     | GME802-PN-10 V2.0                     | - 11       |
| IF REAL         IF REAL         <                                                                                                    |                                       |                   |              |       |              |                                                                                                    |         |                    | 9.44 19 | 3 18 M 1 S 15 M 1            | a state  | GME802 V10                            | - 11       |
| Air         720         Air         Image: Split Air Split Air Sp                                               | ✓ 详细说图                                |                   |              |       | 设备信息         | 王族自己 16                                                                                                    | 警显示     |                    |         |                              |          | + TPS 1 Development Toolkit           |            |
| pick         20         4.         W × 8.         5.0         U × 80         9.0         U × 80         9.0         0.0         0.0         0.0         0.0         0.0         0.0         0.0         0.0         0.0         0.0         0.0         0.0         0.0         0.0         0.0         0.0         0.0         0.0         0.0         0.0         0.0         0.0         0.0         0.0         0.0         0.0         0.0         0.0         0.0         0.0         0.0         0.0         0.0         0.0         0.0         0.0         0.0         0.0         0.0         0.0         0.0         0.0         0.0         0.0         0.0         0.0         0.0         0.0         0.0 <td></td> <td></td> <td></td> <td></td> <td>所有设备均3</td> <td>6 FE</td> <td></td> <td>178 0000</td> <td></td> <td></td> <td></td> <td>. TPS 1 Test Device</td> <td></td>                                                                                                    |                                       |                   |              |       | 所有设备均3       | 6 FE                                                                                                    |         | 178 0000           |         |                              |          | . TPS 1 Test Device                   |            |
|                                                                                                    | 69                                    | 大益                | £L.          |       | age and      | CAMUS.                                                                                                    |         | +901.8             |         | A/10                         |          | PROFIBUS & PROFINET Intomational      |            |
|                                                                                                    | -0                                    | 312               | NIGT         |       |              |                                                                                                    |         |                    |         |                              |          | <ul> <li>imidiant Systems</li> </ul>  | ~          |
| 0         64         042         6         6         6         6         6         6         6         6         6         6         6         6         6         6         6         6         6         6         6         6         6         6         6         6         6         6         6         6         6         6         6         6         6         6         6         6         6         6         6         6         6         6         6         6         6         6         6         6         6         6         6         6         6         6         6         6         6         6         6         6         6         6         6         6         6         6         6         6         6         6         6         6         6         6         6         6         6         6         6         6         6         6         6         6         6         6         6         6         6         6         6         6         6         6         6         6         6         6         6         6         6         6         6         6                                                                                                    | G                                     | ing Scool         | 010.0        | 1     |              |                                                                                                    |         |                    |         |                              |          | ~ 罰息                                  |            |
| 0         Mod         Mod                                                                                                    | -0                                    | Bool              | D10.1        |       |              |                                                                                                    |         |                    |         |                              |          | 89: <u>-</u>                          | -          |
|                                                                                                    | -0                                    | Bool              | DI0.2        | - 11  |              |                                                                                                    |         |                    |         |                              |          | -                                     | 1          |
|                                                                                                    | a                                     | ficel             | DIG3         | - 11  |              |                                                                                                    |         |                    |         |                              |          |                                       |            |
| 0         0.00         0.00         0.00         0.00         0.00         0.00         0.00         0.00         0.00         0.00         0.00         0.00         0.00         0.00         0.00         0.00         0.00         0.00         0.00         0.00         0.00         0.00         0.00         0.00         0.00         0.00         0.00         0.00         0.00         0.00         0.00         0.00         0.00         0.00         0.00         0.00         0.00         0.00         0.00         0.00         0.00         0.00         0.00         0.00         0.00         0.00         0.00         0.00         0.00         0.00         0.00         0.00         0.00         0.00         0.00         0.00         0.00         0.00         0.00         0.00         0.00         0.00         0.00         0.00         0.00         0.00         0.00         0.00         0.00         0.00         0.00         0.00         0.00         0.00         0.00         0.00         0.00         0.00         0.00         0.00         0.00         0.00         0.00         0.00         0.00         0.00         0.00         0.00         0.00         0.00         0.00         0.                                                                                                    |                                       | ficel             | DIGA         |       |              |                                                                                                    |         |                    |         |                              |          |                                       |            |
|                                                                                                    | -                                     | icel              | DIDA         |       |              |                                                                                                    |         |                    |         |                              |          | GM8802 V1.0                           |            |
| ◆ Portal 例料 医增加 人名布莱纳特                                                                                                    | 14                                    |                   |              | 1.    |              |                                                                                                    |         |                    |         |                              |          |                                       | ~          |
|                                                                                                    | 4 Portal 20.01                        | 1 9 S             | 6.8          | 6 KHS |              |                                                                                                    |         |                    |         |                              |          | ✓ 已创建范目 terrolere ·                   |            |

7.切换到"网络视图",在未分配设备的"未分配"上右键,并选择"分配给新 IO 控制器",选择网络后确定。如下图

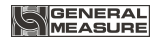

| Siemens templete                  |                                                                                                    | - •                                                                                                    |
|-----------------------------------|----------------------------------------------------------------------------------------------------|----------------------------------------------------------------------------------------------------|
| 夏山内 编辑由 积高30 指入m 在经时              | 1 法明知 工具内 新山(4) 料理(4)                                                                                                    | Totally Interacted Automation                                                                                                    |
| 9 . X . X . X . X X X             | ** 12 5 日日 単目 ダ Minist ダ Minist Ar 画 画 (* 11)                                                                                                    | PORTAL                                                                                                    |
| 秋日秋                               | templete > 92 6 AUSIA                                                                                                    |                                                                                                    |
| 2n de                             | March and Armente in the later of the later of the later | · 加水油用 其作                                                                                                    |
| (CB)                              |                                                                                                    |                                                                                                    |
| 000                               | 17 14 HW II BE [101:22: ] 1 46 + 5 46 II 46 1 1004 1 1                                                                                                    | 4                                                                                                    |
| 5 Contraction                     |                                                                                                    | ~ VIIR                                                                                                    |
| Cistani O.S.                      |                                                                                                    | -115- Mi Mi                                                                                                    |
| ▲ 设备和网络                           | PLC 1 TPS-1                                                                                                    | Sit st                                                                                                    |
|                                   | CPU 1214C GM8802 V1.0 pr acres                                                                                                    | ・「「「「「」」」                                                                                                    |
| 11 使备终态                           | C.C.B.                                                                                                    | 1 1 1 1 1 1 1 1 1 1 1 1 1 1 1 1 1 1 1                                                                                                    |
| Sy 在授和价新                          |                                                                                                    | 「二 秋 北<br>」 15 Ph 22 Ph + P Ph 22                                                                                                    |
| ▶ 圖程序校                            | PINE 1                                                                                                    | · · · · · · · · · · · · · · · · · · ·                                                                                                    |
| ********************************* | land a land a land a land a land a land a land a land a land a land a land a land a land a land a land a land a                                                                                                    | · · · · · · · · · · · · · · · · · · ·                                                                                                    |
| 10 2 7 7 8 X H                    |                                                                                                    | ▶ ■分布式 約                                                                                                    |
| 1 TH C 40 B 1 B                   |                                                                                                    | <ul> <li>· · · · · · · · · · · · · · · · · · ·</li></ul>                                                                                                    |
| · 二 道控与体司表                        | X X X X X X X X X X X X X X X X X X X                                                                                                    | - 通其它现场最多                                                                                                    |
| 時 程序信息                            |                                                                                                    | -La monserio                                                                                                    |
| ) 温装谷代理教站                         | 8:47                                                                                                    | > Ones                                                                                                    |
| 文本列票                              | SECTORSON SEL 1                                                                                                    | Contraction of the second second seco |
| * 這 本 电铁 经                        |                                                                                                    | • 0 (D)                                                                                                    |
| 1 + 0 at 60 at 6                  |                                                                                                    | <ul> <li>Signers AG</li> </ul>                                                                                                    |
| * 10 TE-1                         |                                                                                                    | Gill KW-Software                                                                                                    |
| ■ 注意相示                            |                                                                                                    | General Measure Product                                                                                                    |
| 2. 在线和诊断                          | 福市 取油                                                                                                    | GN8802-PN0 V1.0                                                                                                    |
| 105 1                             |                                                                                                    | GN8802-PN-ID V LD                                                                                                    |
| INCUT_1                           |                                                                                                    | GMREOZ-IN VIO                                                                                                    |
| * #公共開設                           |                                                                                                    | M GM8802-PN-ID V2.0                                                                                                    |
|                                   | < =                                                                                                    | 5 C                                                                                                    |
| • 每年轻使用                           | 「「「「「「「「「」」」」 「「「」」」 「「」」 「「」」 「「」」 「」」 」」                                                                                                    | 🖡 🔜 🔤 🚺 GM8802 PN ID V1.1                                                                                                    |
| - 新聞堂                             | 读者信息 连接信息 探摸显示                                                                                                    | <ul> <li># TFS 1 Development Tookit</li> </ul>                                                                                                    |
|                                   | 所有设备均弯线                                                                                                    | The The The The The The The The The                                                                                                    |
| ais                               | ★ 查結 1% 操作 法有相决 起答 (注射信息) 利助                                                                                                    | I in Mart Suthan                                                                                                    |
| TIS 1                             |                                                                                                    | In Network Components                                                                                                    |
| INOUT_1                           |                                                                                                    | ▼ 飲用                                                                                                    |
|                                   |                                                                                                    | 0.8.                                                                                                    |
|                                   |                                                                                                    | K 8 .                                                                                                    |
|                                   |                                                                                                    | 1                                                                                                    |
|                                   |                                                                                                    |                                                                                                    |
|                                   |                                                                                                    |                                                                                                    |
|                                   |                                                                                                    |                                                                                                    |
|                                   |                                                                                                    | ×                                                                                                    |

8、左侧右击从站设备,选择"属性",在打开的属性窗口中,选择 PROFINET 接口——"以太网地址",勾选"在项目中设置 IP 地址",并配置该从站的 IP 地址。下拉该页面,到 PROFINET 项目,可使用自动生成的 Profinet 名称或自定义从站的名称后,点击"确定"。

| 常規 10 安重 糸                                  | 统 | 常烈 又 |           |                                        |   |
|---------------------------------------------|---|------|-----------|----------------------------------------|---|
| ▼ 常规<br>目录信息                                | ^ | 以太网  | E         |                                        | _ |
| PROFINET 接口 [X1]<br>常规                      |   | 接口道  | (到        |                                        |   |
| 以太网地址                                       |   |      | 子网: PN/IE | _1                                     | 3 |
| ▼ 同级远坝<br>接口选项                              | = |      |           | 漆加新子网                                  |   |
| 介质冗余<br>等时同步模式                              |   | IP协议 |           |                                        |   |
| ▼ 实时设定<br>10 周期                             |   | ☑使月  | ,协议       |                                        |   |
| <ul> <li>Port 1 - RJ45 [X1 P1 R]</li> </ul> |   |      | 💽 在       | E项目中设置 IP 地址                           |   |
| Port 2 - RJ45 [X1 P2 R]                     |   |      |           | IP地址: 192.168.101.219                  |   |
| 硬件标识符<br>标识和维护                              |   |      | 伯         | 子网掩码: <u>255.255.255.0</u><br>田 IP 路由器 |   |
| 模块参数                                        | ~ | -    |           |                                        | ~ |
| (                                           |   | <    |           | 1111                                   | > |

GM8802称重显示器

ib.74

GM8802 [Module]

| 常规 10 变量 系统             | 常数 文本         |                               |   |  |
|-------------------------|---------------|-------------------------------|---|--|
| ▼常規                     |               | 子网掩码: 255.255.255.0           | ^ |  |
| 目录信息                    |               | 使用吧路由器                        |   |  |
| ▼ PROFINET 接口 [X1]      |               | 窓内界地社 0 0 0 0                 |   |  |
| 常规                      |               |                               |   |  |
| 以太网地址                   |               | ○ 住设备屮且接设正ℙ地址。                |   |  |
| ▼ 高级选项                  |               |                               |   |  |
| 接口选项                    | PROFINET      |                               |   |  |
| 介质冗余                    |               | ✓自动生成 PROFINET 设备名称<br>gm8802 |   |  |
| 等时同步模式                  |               |                               |   |  |
| ▼ 实时设定                  | PROFINET 设备名称 |                               |   |  |
| IO周期                    | 转换的名称。        | am8802                        |   |  |
| Port 1 - RJ45 [X1 P1 R] |               | ginocoz                       |   |  |
| Port 2 - RJ45 [X1 P2 R] | 设备骗亏;         | <u> </u>                      |   |  |
| 硬件标识符                   |               |                               |   |  |
| 标识和维护                   |               |                               |   |  |
| 硬件标识符                   |               |                               | ~ |  |
| Shared Device           | <             | III                           | > |  |
|                         |               |                               |   |  |
|                         |               | 确定 取消                         |   |  |

9、左侧双击打开从站设备的"在线和诊断",选择"功能"——>"**分配 Ⅳ** 地 址",打开如下图所示界面。

| <ul> <li>诊断<br/>常规</li> </ul> | 分配 IP 地址                             |
|-------------------------------|--------------------------------------|
| 诊断状态                          |                                      |
| ▼ 功能                          | MAC 地址: BC -66 -41 -90 -00 -00 可访问设备 |
| 分配名称                          | IP地址: 192.168.101.216                |
| 重置为出厂设置                       | 子网掩码: 255.255.255.0                  |
|                               | □史用路由器                               |
|                               | 路由器地址: 192.168.101.216               |
|                               | 分配IP地址                               |
|                               |                                      |
|                               |                                      |
|                               |                                      |
|                               |                                      |
|                               |                                      |
|                               |                                      |
|                               |                                      |
|                               |                                      |
|                               |                                      |
|                               |                                      |

10、点击"可访问设备"打开如下界面,选择 PC 接口类型及网卡,并点击"刷 新"对系统检测到的设备进行刷新,找到从站对应的 MAC 地址(可选中从 站,点击勾选左侧的"闪烁 LED"并查看从设备状态"SF"指示灯是否闪烁 来确认是否选择设备正确),点击"应用"。

| 选择设备       |               |                              |                             |                   | ×                     |
|------------|---------------|------------------------------|-----------------------------|-------------------|-----------------------|
|            | 所选接口的可访问      | PG/PC接口的类型<br>PG/PC接口<br>节点: | : 🕊 PN/IE<br>: 💓 Realtek RT | L8102E/RTL8103E 系 | ▼<br>列 PCI-E 快速 ▼ ⑦ ④ |
|            | 设备            | 设备类型                         | 类型                          | 地址                | MAC 地址                |
|            | pc20140803axi | S7-PC                        | PN/IE                       | 192.168.101.108   | 40-16-7E-20-AB-6D     |
|            | tzhang        | 57-PC                        | PN/IE                       | 192.168.101.115   | 00-21-85-15-E0-4E     |
|            | fliu          | SIMATIC-PC                   | PN/IE                       | 192.168.101.155   | 00-E0-4C-42-04-22     |
|            | tps-1         | GM8802-PNIO V1               | PN/IE                       | 192.168.101.216   | BC-66-41-90-00-00     |
|            | PLC_1         | CPU 1214C DC/D               | PN/IE                       | 192.168.101.220   | 28-63-36-82-24-38     |
| ■闪烁 LED    |               |                              |                             |                   |                       |
| 在线状态信息:    |               |                              |                             |                   | 刷新®)                  |
| : 正在恢复设备信, | 息             |                              |                             |                   | ^                     |
| ☑ 扫描和信息恢复i | 已完成。          |                              |                             |                   |                       |
| □ 仅显示问题报告  |               |                              |                             |                   |                       |
|            |               |                              |                             | E                 | 2月 取消(C)              |

11、选择好从站设备后,在"分配 IP 地址"界面中,选择"分配 IP 地址", 稍等后会将从站的 IP 地址更改为第8步中设置的 IP 地址。

12、选择"功能"——>"分配名称",打开如下图所示界面。选择 PC 接口及 网卡后,设备过滤器中勾选"仅显示同一类型的设备",并点击"更新"。选择所需分配名称的从站,点击"分配名称",会将第8步中设置的从站名称 分配给该从站。

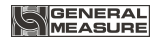

| ▼ 诊断            | 分酉 | 己名称                  |                   |                |            |               |            |    |   | ~ |
|-----------------|----|----------------------|-------------------|----------------|------------|---------------|------------|----|---|---|
| 常规              |    |                      |                   |                |            |               |            |    |   |   |
| 诊断状态            |    |                      |                   |                |            |               |            |    |   | = |
| ▶ PROFINET 接口   |    |                      | 组本的               |                |            | 告条            |            |    |   |   |
| ▼功能             |    |                      |                   |                |            | ~ •           |            |    |   |   |
| 分配中地址           |    |                      | PROF              | INET 设备        | 名称:        | gm8802        |            |    | - |   |
| 分配名称<br>委里告由口边里 |    |                      |                   | 24             | 类型:        | GM8802 Te:    | st V1.0    |    |   |   |
| 里血/小山/ 反血       |    |                      | 在线记               | 方间             |            |               |            |    |   |   |
|                 |    |                      | PG/PC 接口的类型       | : <b>P</b> .PN | /IE        |               |            | -  |   |   |
|                 |    |                      | PG/PC接口           | : Rea          | altek RTL8 | 102E/RTI 8103 | F 系列 PCI-I | 中读 |   |   |
|                 |    |                      |                   |                |            |               |            |    |   |   |
|                 |    |                      |                   |                |            |               |            |    |   |   |
|                 | E  |                      | IX 18 1           | 1 116 min      |            |               |            |    |   |   |
|                 | •  |                      |                   | 仅显示同·          | 一类型的       | 的设            |            |    |   |   |
|                 | -  |                      |                   | 仅显示参望          | 数设置        | 错误的设          |            |    |   |   |
|                 |    |                      |                   | 仅显示没           | 有名称的       | 沟设            |            |    |   |   |
|                 |    |                      |                   | or all of the  |            |               |            |    |   |   |
|                 |    | Erreichbare Teilnehn | ner im Netzwerk:  |                |            |               |            |    |   |   |
|                 |    | IP 地址                | MAC 地址            | 类型             |            | 名称            |            | 状态 |   |   |
|                 |    | 192.168.101.216      | BC-66-41-90-00-00 | GM8802         |            | tps-1         | 0          | 确定 |   |   |
|                 |    |                      | -                 |                |            |               |            |    |   |   |
|                 |    |                      |                   |                |            |               |            |    |   |   |
|                 |    |                      |                   |                |            |               |            |    |   |   |
|                 |    |                      |                   |                |            |               |            |    |   | - |
|                 | 4  | ш                    | 1                 |                | _          |               |            |    | 2 | 1 |

13、编译项目并"在线"-->"下载到设备",选择 PC 的网口类型及网卡后,进行下载。

此时,网络的配置已经搭建好并下载到 PLC 中,根据需要编写你的梯形图。

# 6 密码输入与设置以及恢复出厂设置

#### 6.1 密码输入

(1)称重显示器标定及工作参数设置初始密码均为:000000。

(2)根据国家相关标准,标定参数受密码保护,标定前须先输入标定密码。

(3)工作参数设置时,若 F3.1(密码开关)为 ON,进入工作参数设置界 面时须输入密码。

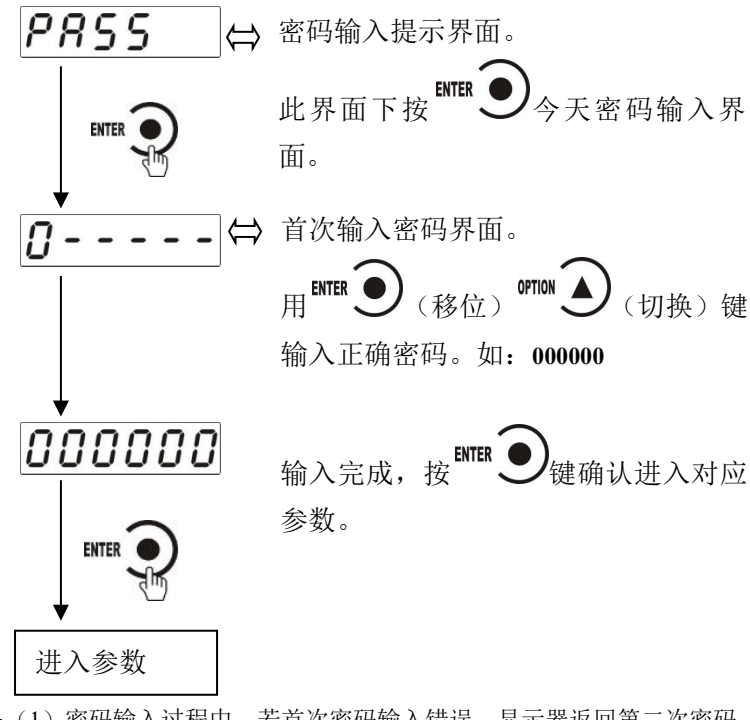

(3) 第三次密码输入错误,显示 "ERROR 4" 并进入自锁状态,须重新 上电方可再次对显示器进行相关操作。

#### 6.2 密码设置

(1)标定及工作参数中均有密码设置项(工作参数中要对密码进行设置,其F3.1(密码开关)须为ON。

(2)密码设置中,要求输入新密码两次,并且两次输入的密码一致才 能设置成功;若两次输入的密码不一致,则显示器显示错误信息″Error″ 一秒后返回密码设置界面(PASS)。

#### 6.3 恢复出厂设置操作

*注意*:恢复出厂设置,将所选参数项下所有参数恢复出厂值,可能导致仪表不能正常工作。非专业人士请勿操作。

以下以设置为全部复位为例:

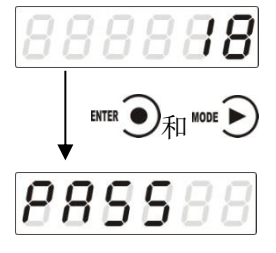

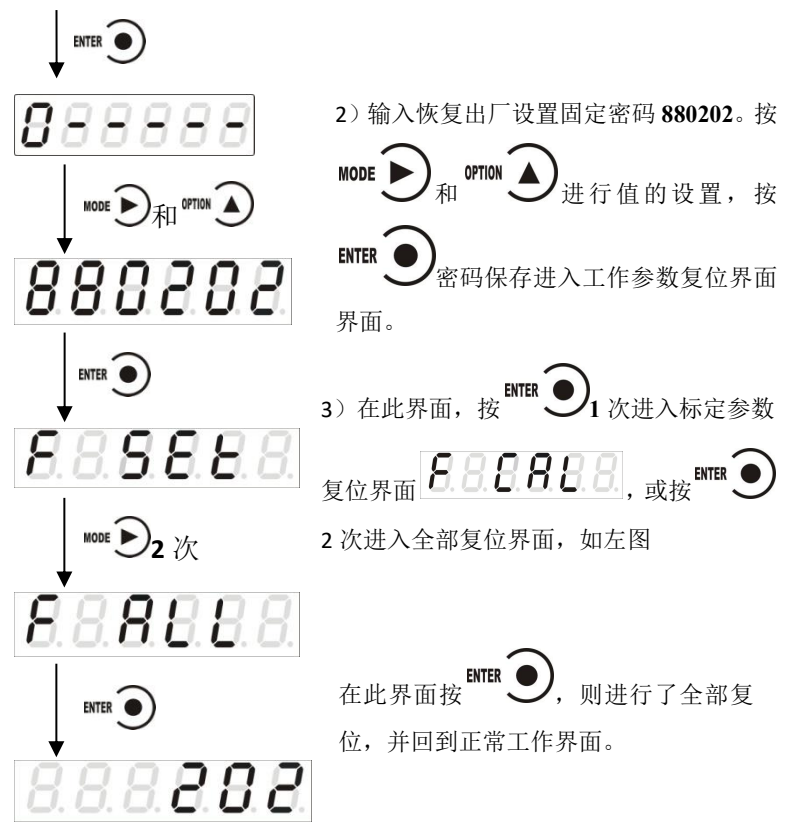

※仪表显示 F nEt 为复位设备名称功能。

GENERAL

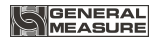

# 7显示测试

在正常工作状态下,按如下操作对主显示及三个状态指示灯进行测试, 在测试过程中,若测试结果如下图所叙述,则说明显示器当前主显示及三 个状态指示灯正常。

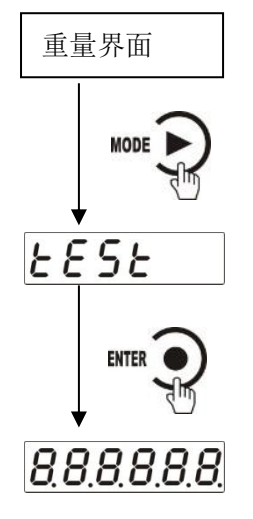

在重量显示界面下,按4次<sup>№00€</sup> € 键。仪表显示 "TEST"。

在"TEST"界面下,按<sup>MTER</sup> ●键可 点亮所有数码管及指示灯。便于检 测仪表显示状态是否正常。

\_\_\_\_\_\_ 按<sup>\_\_\_\_\_\_</sup> 可退出测试状态。

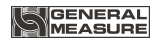

# 8 错误及报警信息

Error ①输入类错误; ②数据输入有误, 查看相应的参数的输入范围

- Error2 清零时,当前重量超出清零范围
- Error3 清零时,当前重量显示(系统)不稳
- Error4 输入密码错误达到3次
- Error 5 去皮时,当前重量溢出。当溢出时执行去皮。
- Error 6 去皮时,当前重量显示(系统)不稳。当去皮不稳定时执行去皮。
- OFL 测量正溢出
- -OFL 测量负溢出
- OVER 标定零点时,传感器输出信号太大
- UNDER 标定零点时,传感器输入信号太小

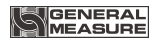

# 附录1

| 编号        | 参数     | 初值  | 说明                       |  |  |  |  |
|-----------|--------|-----|--------------------------|--|--|--|--|
| F1        |        |     | 参数第一大项                   |  |  |  |  |
| F1.1      | 01-99  | 1   | 秤号;当前显示器的编号,方便用户进行管      |  |  |  |  |
|           |        |     | 理                        |  |  |  |  |
|           |        |     | 上电自动清零开关;如果该参数设置为 ON,    |  |  |  |  |
|           |        |     | 则在上电后,显示器将自动执行清零操作       |  |  |  |  |
| F1 2      | OFE/ON | OFF | 当执行清零操作时,若当前重量>最大量程      |  |  |  |  |
| F1.2      | OFF/ON | OFF | ×清零范围,显示器将会显示"Error2 "报警 |  |  |  |  |
|           |        |     | 提示;如果秤体不稳,显示器将会显示"       |  |  |  |  |
|           |        |     | Error3"报警提示              |  |  |  |  |
|           | 0-9    |     | 零点跟踪范围;该参数用于自动校准由于少      |  |  |  |  |
| F1 2      |        | 0   | 量残留在秤体上的物料所引起的零点的轻       |  |  |  |  |
| F1.3      |        | 0   | 微漂移                      |  |  |  |  |
|           |        |     | 当该参数设置为0时,系统不执行追零功能      |  |  |  |  |
|           |        |     | 判稳范围;                    |  |  |  |  |
| F1.4      | 1-9    | 1   | 重量持续变化在判稳范围内,则显示器认定      |  |  |  |  |
|           |        |     |                          |  |  |  |  |
|           |        |     | 清零范围(最大量程的0%-99%);       |  |  |  |  |
| <b>D1</b> | 0.00   |     | 当执行该操作时,如果当前重量>最大量程      |  |  |  |  |
| F1.5      | 0-99   | 50  | ×清零范围,显示器将会显示"Error2"报警提 |  |  |  |  |
|           |        |     | 萊                        |  |  |  |  |
|           |        |     | 数字滤波参数;                  |  |  |  |  |
| F1.6      | 0-9    | 5   | <b>0:</b> 无滤波            |  |  |  |  |
|           |        |     | 9:滤波效果最强                 |  |  |  |  |

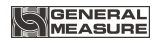

| F1.7        | .7 0-9 | 0-9 | 0-9                                                                                                    | 0 | 稳态滤波;在第一次滤波后的基础上进行的<br>二次滤波<br>0:无滤波 |
|-------------|--------|-----|----------------------------------------------------------------------------------------------------|---|--------------------------------------|
| <b>F1.0</b> |        |     | 9:滤波效果最强                                                                                                    |   |                                      |
| F1.8        | 480    | 120 | A/D 禾样频率                                                                                                    |   |                                      |
| F2          |        |     | 参数第二大项                                                                                                    |   |                                      |
| F2.1        | OFF/ON | OFF | 写开关                                                                                                    |   |                                      |
| F2.2        | OFF/ON | OFF | 按键清零/去皮/清皮功能密码保护开关。<br>当开关为 ON 时,按键清零/去皮/清<br>皮需要输入密码,密码为 F3.2 的参数<br>设置密码。当开关为 OFF 时,无须输<br>入密码,按键直接清零/去皮/清皮。 |   |                                      |
| F3          |        |     | 参数第二大项                                                                                                    |   |                                      |
| F3.1        | OFF/ON | ON  | 密码设置开关                                                                                                    |   |                                      |
| F3.2        |        |     | 参数密码设置; F3.1为ON时,该项有效                                                                                          |   |                                      |